## 以 Windows 11 作業系統為例:清除 Chihlee-PEAP 設定

•

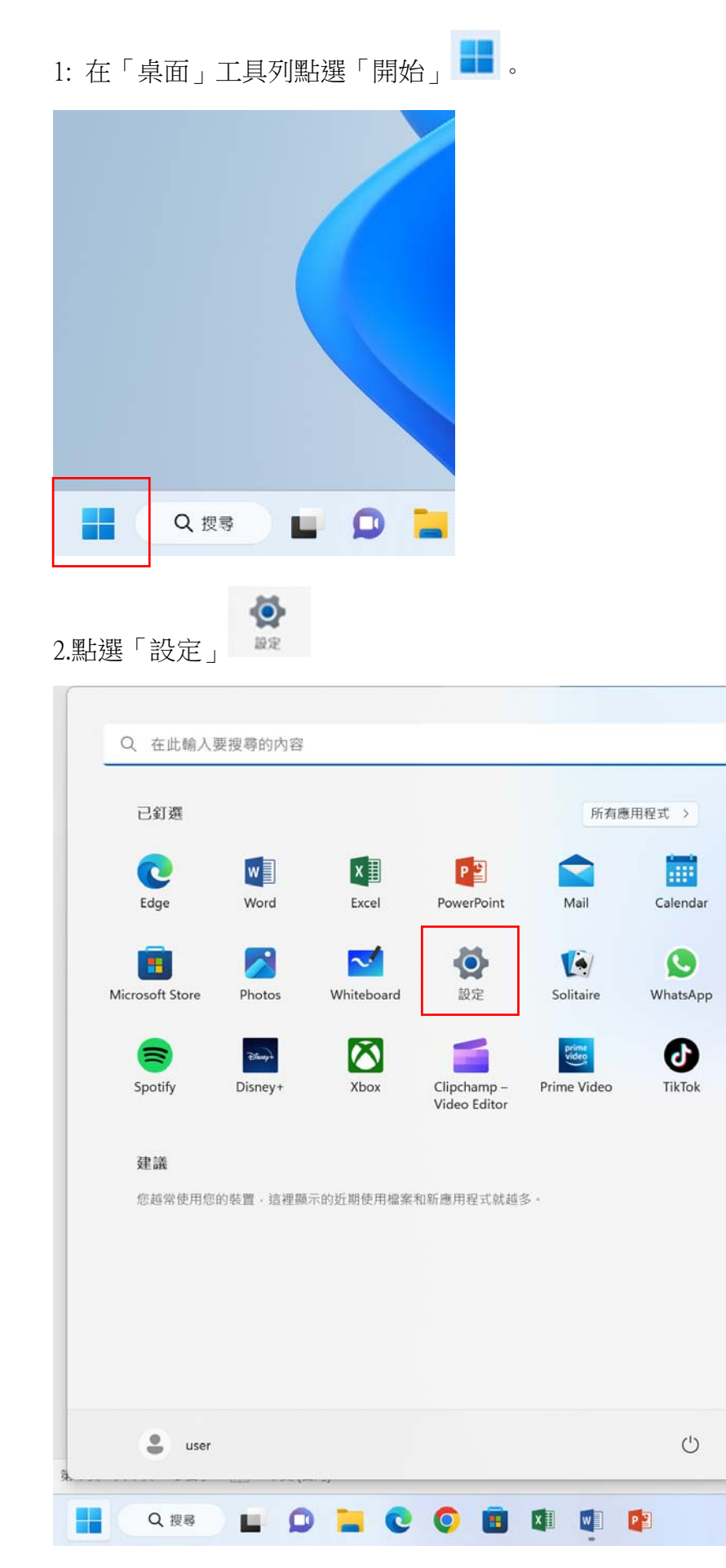

3.選擇「網路和網際網路」

| ÷        | 設定<br>user<br>本機帳戶        | - Ann |
|----------|---------------------------|-------|
| 尋找       | 設定<br>Q                   | ſ     |
|          | 系統                        |       |
| 8        | 藍才與裝置<br>網路和網際網路          |       |
| /        | 個人化                       |       |
| :        | 帳戶                        |       |
| 5)<br>62 | 時間與語言遊戲                   |       |
| ×        | 協助工具                      |       |
| <b>3</b> | 隱私權與安全性<br>Windows Update |       |
|          |                           |       |
|          |                           |       |
|          |                           |       |
|          |                           |       |
|          | Q 搜尋                      | )     |

4.選擇「Wi-Fi」

| ← 設定<br>User<br>本機栖戶 | 網路和網際網路                                 |                       | - o ×                    |
|----------------------|-----------------------------------------|-----------------------|--------------------------|
|                      | Wi-Fi (Chihlee-PEAP)<br>● 己連線・安全        | ① 内容<br>公用網路<br>5 GHz | ● 數據使用量<br>35 MB·最近 30 大 |
| 📃 系統                 |                                         |                       |                          |
| 該牙與裝置                | 察 Wi-Fi                                 |                       | 開設 🔵 >                   |
| ┃ ♥ 網路和網際網路          | 建銀。管理已知朝始。計量付賽崩路                        |                       |                          |
| 🥖 個人化                | ① VPN<br>新規、使得、管理                       |                       | >                        |
| ■ 應用程式               |                                         |                       |                          |
| € 帳戶                 | (n) 行動熱點<br>共用您的網開網路邊線                  |                       | 願閉 ● >                   |
| <b>③</b> 時間與語言       |                                         |                       |                          |
| 🚳 遊戲                 | 飛航機式<br>停止無線通訊                          |                       | 顧問 ● >                   |
| 🗙 協助工具               | a here                                  |                       |                          |
| 💚 隱私權與安全性            | ● Proxy<br>適用於 Wi-Fi 及乙太網路連線的 Proxy 伺服器 |                       | >                        |
| Windows Update       | ☆ 招號     該定指號網際網路連線                     |                       | >                        |
|                      | ■ 建階網路設定<br>查看所有網路介面卡,網路重設              |                       | >                        |
|                      |                                         |                       |                          |

へ ENG 令 ゆ ● <sup>上午 10:03</sup> 2022/12/8

📕 (Q. 200) 🖬 💭 📜 💽 💿 🗃 🕼 🕼 😰 🙅

## 5.選擇「管理已知的網路」

| 辱找設定 Q.                                                                                                    | ବି Wi-Fi                                | 開啟 🌅 |
|----------------------------------------------------------------------------------------------------|-----------------------------------------|------|
| ▲ 系統                                                                                                    | Chihlee-PEAP 屬性<br>已速線:安全               | >    |
| <ul> <li>1</li> <li>1</li></ul> | <sup>№</sup> 顯示可用網路                     | ~    |
| <ul> <li>個人化</li> <li>適用程式</li> </ul>                                                                                                    | :≡ 管理已知的網路<br>新增-移錄和編輯網路                | >    |
| ● 帳戶 ○ 時間與語言                                                                                                    | 建糖内容     检视及管理 ₩i-F1 介面卡内容              | >    |
| - 遊戲<br>梦 遊戲                                                                                                    | >ズ 隨機硬體位址<br>線其他人要理追指您的裝置位置,以協助保護您的降私權。 | 關閉 ● |
| <ul> <li>Windows Update</li> </ul>                                                                                                    | ▲ 取得協助                                  |      |
|                                                                                                    |                                         |      |
|                                                                                                    |                                         |      |
|                                                                                                    |                                         |      |

6. 選擇網路「Chihlee-PEAP」,按刪除,即可。

| ← 設定<br>User<br>本機権戶                                                            | 網路和網際網路 > Wi-Fi > 管理已知的網路 |       |    |   |       | - :       | 0          | ×            |
|---------------------------------------------------------------------------------|---------------------------|-------|----|---|-------|-----------|------------|--------------|
| 尋找設定 Q                                                                          | 腹尊己知的崩離                   | 排序依據: | 傷好 | ~ | 篩選依據: | 全部        | ~          |              |
| ■ 系統                                                                            | 新塘網路                      |       |    |   |       | 新增網路      |            |              |
| <ul> <li>              新路和網際網路      </li> </ul>                                 | Chihlee-PEAP              |       |    |   |       | 刪除        | >          |              |
| <ul> <li>              ④人化      </li> <li>             週用程式         </li> </ul> |                           |       |    |   |       | 删除        | >          |              |
| <ul> <li>帳戶</li> <li>時間與語言</li> </ul>                                           | 取得協助                      |       |    |   |       |           |            |              |
| ◎ 遊戲<br>★ 協助工具                                                                  |                           |       |    |   |       |           |            |              |
| <ul><li>     藤私權與安全性     G     Windows Update     </li></ul>                    |                           |       |    |   |       |           |            |              |
|                                                                                 |                           |       |    |   |       |           |            |              |
|                                                                                 |                           |       |    |   |       |           |            |              |
| 1 Q 128 L 💭 📜 C (                                                               | o 💼 💵 👜 😰                 |       |    |   | ~ 1   | ENG 🤝 🗘 🔳 | )<br>2022/ | 0:03<br>12/8 |